# 入札·契約制度説明会

日 時:平成28年3月28日(月) ① 午前10時30分~

② 午後 1時30分~

1P

3P

5P

6P

場 所:金沢歌劇座(2F)大集会室

# 次 第

| 1 半成28年度 入札・契約制度の改正につい | 17 |  |
|------------------------|----|--|
|------------------------|----|--|

- (1) 最低制限価格及び低入札価格調査基準価格の算出方法の見直しについて 1P
- (2) 電子くじの導入について
   1P
- (3) 入札参加資格要件の一部見直しについて
- (4) 同一技術者による複数工事への申請に伴う取扱い(見直し)について 3P
- (5) 平成28年2月改定の公共工事設計労務単価(新労務単価)等について 4P
- (6) その他
- 2 検査体制について
  - (1) 平成27年度 検査結果について(2月末現在集計)6P
  - (2) 平成28年度 入札参加条件について

<その他>

- 特定建設作業の届出について ほか…(環境指導課)
- ・「金沢マラソン2016」の開催について…(金沢マラソン推進課)

問い合わせ先 〒920-8577 金沢市広坂1丁目1番1号 金沢市総務局監理課 工事契約係・検査員室 電話076-220-2101 FAX076-220-2097

# 【改正するもの】

# (1) 最低制限価格及び低入札価格調査基準価格の算出方法の見直しについて ア 算出方法

現場管理費を10%引上げ(80%→90%)【国・石川県に準拠】

算出方法

| 項目           | 改正前                                | 改正後                                |  |  |  |
|--------------|------------------------------------|------------------------------------|--|--|--|
| 最低制限価格の範囲    | 10分の7から                            |                                    |  |  |  |
| (低入札価格含む)    | 10分の9まで                            | 同左                                 |  |  |  |
|              | ・直接工事費 <sup>注)</sup> ×0.95         | ・直接工事費 <sup>注)</sup> ×0.95         |  |  |  |
| <br> 最低制限価格の | ・共通仮設費 ×0.90                       | ・共通仮設費 ×0.90                       |  |  |  |
| 算出方法         | ▪現場管理費 <sup>注)</sup> × <u>0.80</u> | ▪現場管理費 <sup>注)</sup> × <u>0.90</u> |  |  |  |
| (低入札価格含む)    | ・一般管理費 ×0.55                       | ・一般管理費 ×0.55                       |  |  |  |
|              | 上記の合計×1.08                         | 上記の合計×1.08                         |  |  |  |

注)建築・設備工事の算出方法

直接工事費に含まれる現場管理費相当額を現場管理費に振り替えて算出 なお、今回の改正に併せ、現場管理費相当額については<u>15%から10%</u>へ見直す。

# イ導入時期について

平成28年4月1日以降に公告する案件から適用する

# (2) 電子くじの導入について

本市が発注する工事案件において、落札候補者となるべき同価の入札をしたものが、2人 以上あるときは、電子くじにより落札候補者を決定することとします。

【現行】

くじの対象者が市役所又は企業局(監理課又は企業総務課)に参集し、紙の抽選くじを ひいて落札候補者の優先順を決定している。

# $\square$

【導入後】

開札の結果、2人以上の同価入札の落札候補者がいる場合は、開札と同時に電子くじにより落札候補者の優先順位を決定する。

ア抽選の流れ

|             |                                     | 入札                                                                   |                                       |                                                 | 開札                                                                              | 抽選の手続き                                                                                                    |                                                                     |
|-------------|-------------------------------------|----------------------------------------------------------------------|---------------------------------------|-------------------------------------------------|---------------------------------------------------------------------------------|----------------------------------------------------------------------------------------------------|---------------------------------------------------------------------|
|             |                                     | 受注者<br>[システム利用                                                       | ]                                     |                                                 | 発注者<br>[システム利用                                                                  | 受注者・発注者                                                                                                    |                                                                     |
| 現行          | 〇入木<br>A社<br>C社<br>D社<br>E社         | 10,000千円<br>10,000千円<br>10,000千円<br>10,000千円<br>12,500千円<br>15,500千円 |                                       | 〇開<br>A<br>A<br>B<br>A<br>社<br>社<br>社<br>E<br>社 | 10,000千円<br>10,000千円<br>10,000千円<br>10,000千円<br>12,500千円<br>15,500千円<br>開札処理を保護 | <ol> <li>1. 市職員が対象<br/>者に電話連絡         ✓         ✓         ✓         2. 庁舎内で職員<br/>が立会いのもと<br/>抽選を執行         結果 B社当選     </li> </ol> |                                                                     |
|             |                                     |                                                                      |                                       |                                                 |                                                                                 | <br>発注者                                                                                                    |                                                                     |
|             |                                     | [システム利用                                                              | ]                                     |                                                 | [システム利用                                                                         | [システム利用]                                                                                                    |                                                                     |
| 導<br>入<br>後 | 〇入木<br><u>任意の</u><br>入社<br>日社<br>C社 | に金額及び<br><b>かくじ番号(3格</b><br>10,000千円<br>10,000千円<br>10,000千円         | <u>ī)</u><br>882<br>123<br>665<br>326 | 〇開 <sup>村</sup><br>A社<br>B社<br>C社               | 10,000千円<br>10,000千円<br>10,000千円<br>12,500千円                                    | 抽選対象<br>抽選対象<br>抽選対象                                                                                                    | <b>電子くじの執行</b><br><u>く対象者参集なし&gt;</u><br>※抽選方法は<br>次頁に記載<br>結果 B社当選 |
|             | D社<br>E社                            | 12,500千円<br>15,500千円                                                 | 571                                   | E社                                              | 15,500千円                                                                        |                                                                                                    |                                                                     |

# イ 抽選の方法

受注者が入札時に入力する任意のくじ番号と入札時間のミリ秒単位を使用し、 確定くじ番号合計を算出し、抽選対象業者数で除した数字の余りと提出順が一致す る者が当選となる。

| 業者         | <u>くじ番号</u> | <u>入札時間</u>                 | <u>提出順</u> | 確定くじ<br>算定    | ン番号の<br>方法   | 確定くし   | じ番号  |
|------------|-------------|-----------------------------|------------|---------------|--------------|--------|------|
|            | (7)         | (1)                         | (ウ)        | <u>ال</u> (۳) | (1)の<br>リ秒部分 | 4桁の場合  | は下3桁 |
| A社         | <u>882</u>  | 09:35:12 <u>.<b>550</b></u> | 0          | 882 +         | 550 =        | 1432 → | 432  |
| <u> B社</u> | <u>123</u>  | 10 : 45 : 23. <u>651</u>    | 1          | 123 +         | 651 =        | 774 →  | 774  |
| C社         | <u>665</u>  | 13 : 20 : 56. <u>251</u>    | 2          | 665 +         | 251 =        | 916 →  | 916  |
|            |             |                             |            |               | 確定くし         | ご番号合計  | 2122 |

<当選者決定>

| 確定くじ<br>番号合計 <sup>第</sup> | 業者数         | <u>余り</u> ( | 確定くじ番号に | こより当識 | 選が変わる | る事例     |
|---------------------------|-------------|-------------|---------|-------|-------|---------|
| 2122 ÷                    | 3 = 707     | · <u>1</u>  | 2123 ÷  | 3 =   | 707   | 2       |
| ※余りが"1"(                  | のため、提出順"1"の | B社が当選し      | 2124 ÷  | З =   | 708   | ··· 0 ) |

# ウ 導入時期について

平成28年4月1日以降に公告する案件から実施する。

電子くじ導入に伴う電子入札の運用の詳細については別添資料を参照

# (3) 入札参加資格要件の一部見直しについて

### (見直しの内容)

施工中の工事は実績として認めない。

# ◎公告文…3 入札参加資格

〔現行〕…土木工事の一般的な場合

平成〇年4月1日以降に、石川県内において、公共機関発注の土木工事を元請けとして 施工し引き渡した実績(施工中を含む。) を有すること。

〔改正後〕

# $\downarrow$

平成〇年4月1日以降に、石川県内において、公共機関発注の土木工事を元請けとして 施工し引き渡した実績を有すること。

# (4) 同一技術者による複数工事への申請に伴う取扱い(見直し)について (総合評価方式に限る。)

(見直しの内容)

同一技術者による重複申請は制限しないが、先の工事で落札候補者となった場合は、<u>以後</u> の工事で同一技術者を配置予定としている入札をすべて無効とする。

(同時発注の場合のほか、発注時期がずれている場合であっても、先の工事で落札決定して いない工事と重複申請している場合は対象となります。)

# 公告文中に明記する

〔記載例〕

同一技術者を重複して複数の工事の配置予定技術者とすることは差し支えないが、 他の工事で落札候補者となったことにより、申請した配置予定技術者を配置できなく なった場合は、同一技術者を配置予定としているすべての入札を無効とする。 ただし、複数の技術者を申請している場合は除く。

<同一技術者による重複申請に伴い無効となるパターン>

|       |     |        | 落札候補者順位 |      |
|-------|-----|--------|---------|------|
|       |     | 1      | 2       | 3    |
|       | 結果  | 落札候補者  |         |      |
| 工事その1 | 業者  | A社     | B社      | C社   |
|       | 技術者 | a氏     | b氏      | c氏   |
|       | 結果  | 無効 —   | →落札候補者  |      |
| 工事その2 | 業者  | A社     | B社      | C社   |
|       | 技術者 | a氏(重複) | b氏(重複)  | d氏   |
|       | 結果  | 無効 一   | → 無効 —  | → 落札 |
| 工事その3 | 業者  | A社     | B社      | C社   |
|       | 技術者 | a氏(重複) | b氏(重複)  | e氏   |

# 【実施済みのもの】

(5) 平成28年2月改定の公共工事設計労務単価(新労務単価)等について

# ア適用開始時期

平成28年2月以降に公告した案件から新労務単価を適用しています。 (一部、旧労務単価含む)※ 例年4月に実施される改定を前倒して実施

イ 新労務単価の適用に伴う特例措置について

新労務単価の適用に併せ、旧労務単価で予定価格を積算し、平成28年2月1日以降 に契約した工事については、新労務単価に基づき請負契約を変更する特例措置を適用し ています。

# ウ インフレスライド条項の運用について

新労務単価の上昇等に伴い、平成28年1月31日以前に契約した工事のうち、次の要件を満たすものについては、インフレスライド条項を運用することとします。

- 残工事が基準日から2箇月以上あること。
- 変更請求概算額が概算残工事請負代金額の1%を超えていること。
  - ※基準日:スライド変更の可能性があるため、発注者又は受注者が請負代金額の 変更協議を請求した日から起算して14日以内で発注者と受注者とが 協議して定める日。

# 【インフレスライドのイメージ図】

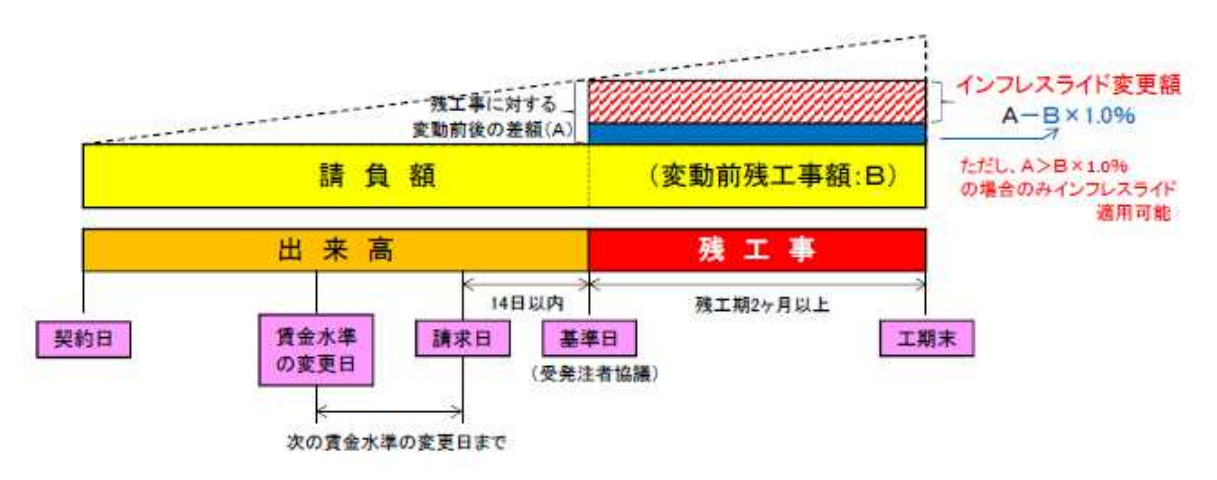

# (6) その他

ア契約約款の改正について

前払金返還利息及び支払遅延利息の改正

現行 年2.9% → 改正 年2.8%

(政府契約の支払遅延防止等に関する法律第8条第1項の規定に基づき率を改める件)

- イ 下請契約に係る注意事項(金沢市工事請負契約約款第7条関係)
  - 工事の一部を請け負わせる場合及び原材料等の購入に当たっては、市内中小企業を 優先して選定するよう努めること。
  - 下請代金や支払い条件の決定に当たっては、元請人が自己の取引上の地位を不当に 利用して、下請人を経済的に圧迫するような取引等を強いることがないようにすること。

• 下請契約を締結した際は、速やかに工事請負下請人通知書を提出すること。

# ウ 下請負人選定理由書の提出を義務付け

金沢市工事請負契約約款 第7条第4項

市内業者以外の者と下請契約を締結する場合は、その者を下請負人として選定した理由を記した文書を提出すること。

- エホームページの活用
  - 一般競争入札の公告は、監理課内に掲示するとともに、ホームページに掲載。
  - 発注計画等の入札に関する情報や監理課からのお知らせを随時掲載。
     ※ 定期的に監理課ホームページのチェックを

# 監理課HPアドレスはこちら

→ http://www4.city.kanazawa.lg.jp/13031/top/kanri.html

金沢市ホームページ「いいねっと金沢」のビジネス情報からアクセス可。

オ 設計図書等の閲覧(ダウンロード)

「入札情報システム(PPI)」へログインして、「入札予定」→案件検索→各案件の添付フ ァイルからダウンロード

カ入札結果の閲覧

H26.1.28以降に落札決定した案件について、入札情報システム(PPI)での閲覧可。

# キ電子入札における注意事項

- (ア) <u>Windows10へのアップグレードは行わないでください。</u>
   サポート体制が整った際に、別途周知します。
- (1)入札書に添付する工事費内訳書は、独自様式を使用しないこと。具体例:本市指定のファイルの書式を独自に変更する等
- (ウ) 入札参加申込時及び入札書提出時における添付ファイルの誤り
- (I) 認証カードの登録・変更手続は、発注者毎に必要。
- (オ) 認証カードの期限切れは、トラブルの原因となるので十分注意すること。
   具体例:入札書提出時に使用したカードの有効期限が、開札日時に期限切れとなる
   場合
- (カ) 操作で不明な点は、ヘルプデスクに問い合わせを。
  - 電子調達コールセンター №0570-011-311
     受付時間 平日の9:00~18:00

# 2 検査体制について

(1) 平成27年度 検査結果について(2月末現在)

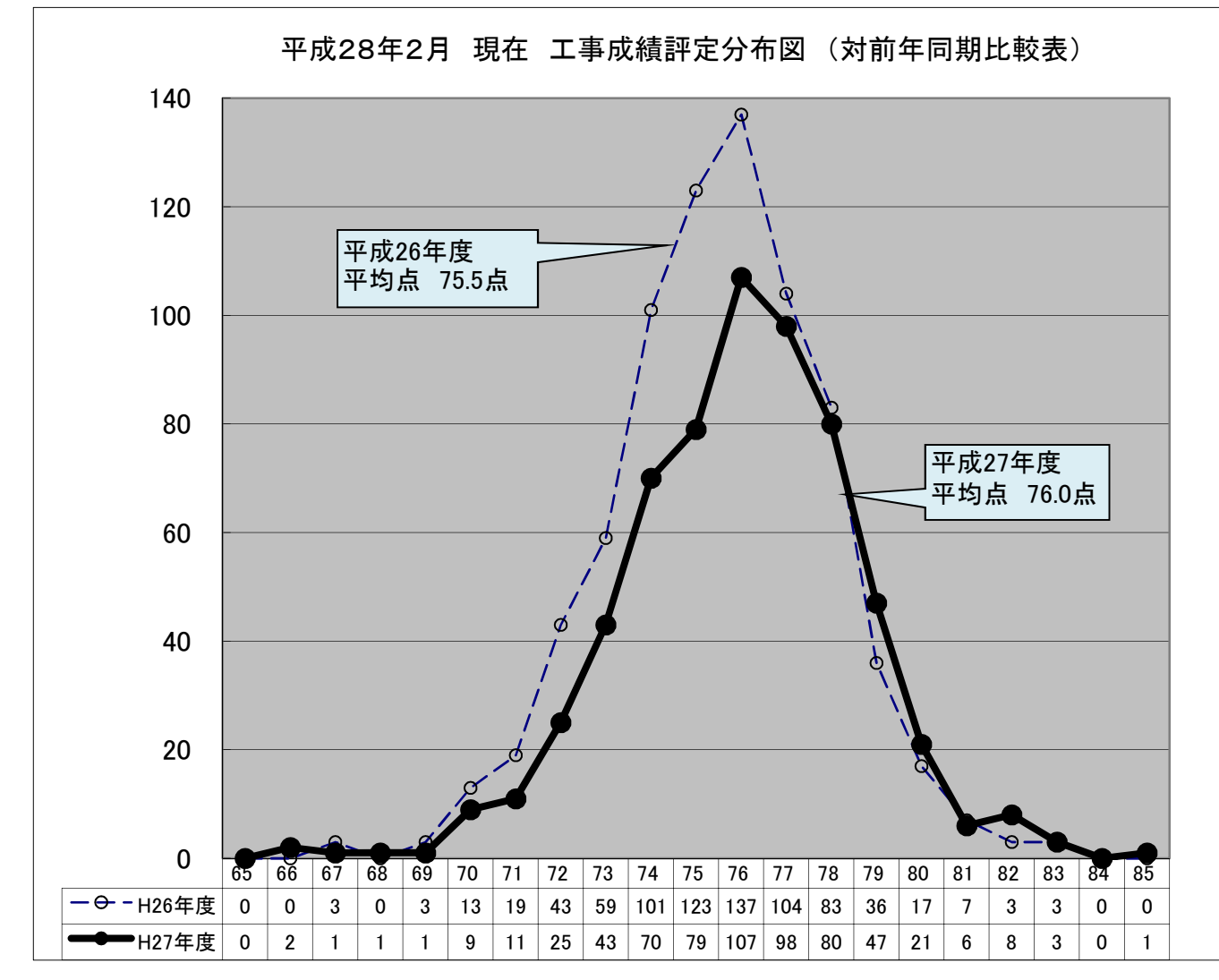

|       | 甘淮占 | 亚坎占   | 2月末現在における件数 |       |       |  |  |
|-------|-----|-------|-------------|-------|-------|--|--|
|       | 革中点 | 平均点   | 全体          | 70点未満 | 65点未満 |  |  |
| H26年度 | 65点 | 75.5点 | 754件        | 6件    | 0件    |  |  |
| H27年度 |     | 76.0点 | 613件        | 5件    | 0件    |  |  |

(2) 平成28年度 入札参加条件について

| 項目     |          | 制約付き一般競争入札の条件                                       |             |            |  |  |  |  |  |  |  |
|--------|----------|-----------------------------------------------------|-------------|------------|--|--|--|--|--|--|--|
| 年度     | 1        | <ol> <li>① 過去2年間の平均点</li> <li>② 直近1年間の成績</li> </ol> |             |            |  |  |  |  |  |  |  |
| 山の左府   | (対象年度)   | (8,000万円以上)                                         | (8,000万円未満) | 65占丰満がわいこと |  |  |  |  |  |  |  |
| 1120平皮 | H26・27年度 | 70点以上                                               | 65点以上       | 05点水個がないこと |  |  |  |  |  |  |  |

別添資料

# 電子くじ対象案件操作手順書

**受注者が入札時に入力する任意のくじ番号**と入札時間のミリ秒単位を使用し、確定くじ番号合計を算出し、抽選対象業者数で除した数字の余りと提出順が一致する者が当選となります。

(1) 電子くじの手順

①入札者は、入札時に任意の「**くじ番号(3桁)**」を入力します。

②入札者が入力したくじ番号[手順①]と入札日時のミリ秒単位(下3桁)を足したものを「確定くじ番号(3桁)」とします。 ③電子くじ対象者を入札書提出時間の早い者から順に、「入札順位(0から付番)」を付けます。

④次の数式で得られた余りを「決定くじ番号」とし、この余りと入札順位の数値が一致した入札者が落札候補者となります。

≪数式≫ 電子くじ対象者の「確定くじ番号」の合計 ÷ 電子くじ対象者数

# (2) 計算例

【電子くじ対象者が3社の場合】

| 坐李        | <u>くじ番号</u> | <u>入札時間</u>          | 提出順      | 確定く | じ番号   | の算定  | 方法  | 確定   | <b>ヹくじ</b>    | 番号   |
|-----------|-------------|----------------------|----------|-----|-------|------|-----|------|---------------|------|
| 未有        | (7)         | (イ)                  | (ウ)      | (7) | (1) ( | ワミリ秒 | 部分  | 4桁の  | 場合に           | は下3桁 |
| A社        | 882         | 09:35:12. <b>550</b> | 0        | 882 | +     | 550  | =   | 1432 | $\rightarrow$ | 432  |
| <u>B社</u> | 123         | 10:45:23. <b>651</b> | <u>1</u> | 123 | +     | 651  | =   | 774  | $\rightarrow$ | 774  |
| C社        | 665         | 13:20:56. <b>251</b> | 2        | 665 | +     | 251  | =   | 916  | $\rightarrow$ | 916  |
|           |             |                      |          |     |       | 確定   | くじ番 | 号合計( | l)            | 2122 |

<落札候補者決定>

| 確定くじ<br>番号合計(エ)               | 業者数    |         |       |     | <u>余り</u> |                                     |
|-------------------------------|--------|---------|-------|-----|-----------|-------------------------------------|
| 2122 ÷                        | - 3    | =       | 707   |     | 1         | ※余りが″1″のため、提出順″1″の <u>B社が落札候補</u>   |
| <第2順位者決定                      | €>候補者Ⅰ | B<br>社を | 涂いた、  | A社、 | C社の確      | 定くじ番号を用いて再度計算。提出順はA社"0"、C社"1"となります。 |
| 確定くじ<br>番号合計                  | 業者数    |         |       |     | <u>余り</u> |                                     |
| $\frac{1348}{_{(432+916)}}$ ÷ | - 2    | =       | 674   | ••• | <u>0</u>  | ※余りが″0″のため、提出順″0″の <u>A社が第2順位者</u>  |
| ※くじ対象者                        | が多い場合  | は、第     | 2 順位者 | 決定の | 方法と同様     | に順位決定者を除いて対象者の順位が決まるまで計算が繰り返されます。   |

# ◎受注者電子入札システム【電子くじ対象案件操作手順】

# 1. 参加案件検索

次の手順で操作すると選択した部局の参加申請締切前の案件が全て表示されます。

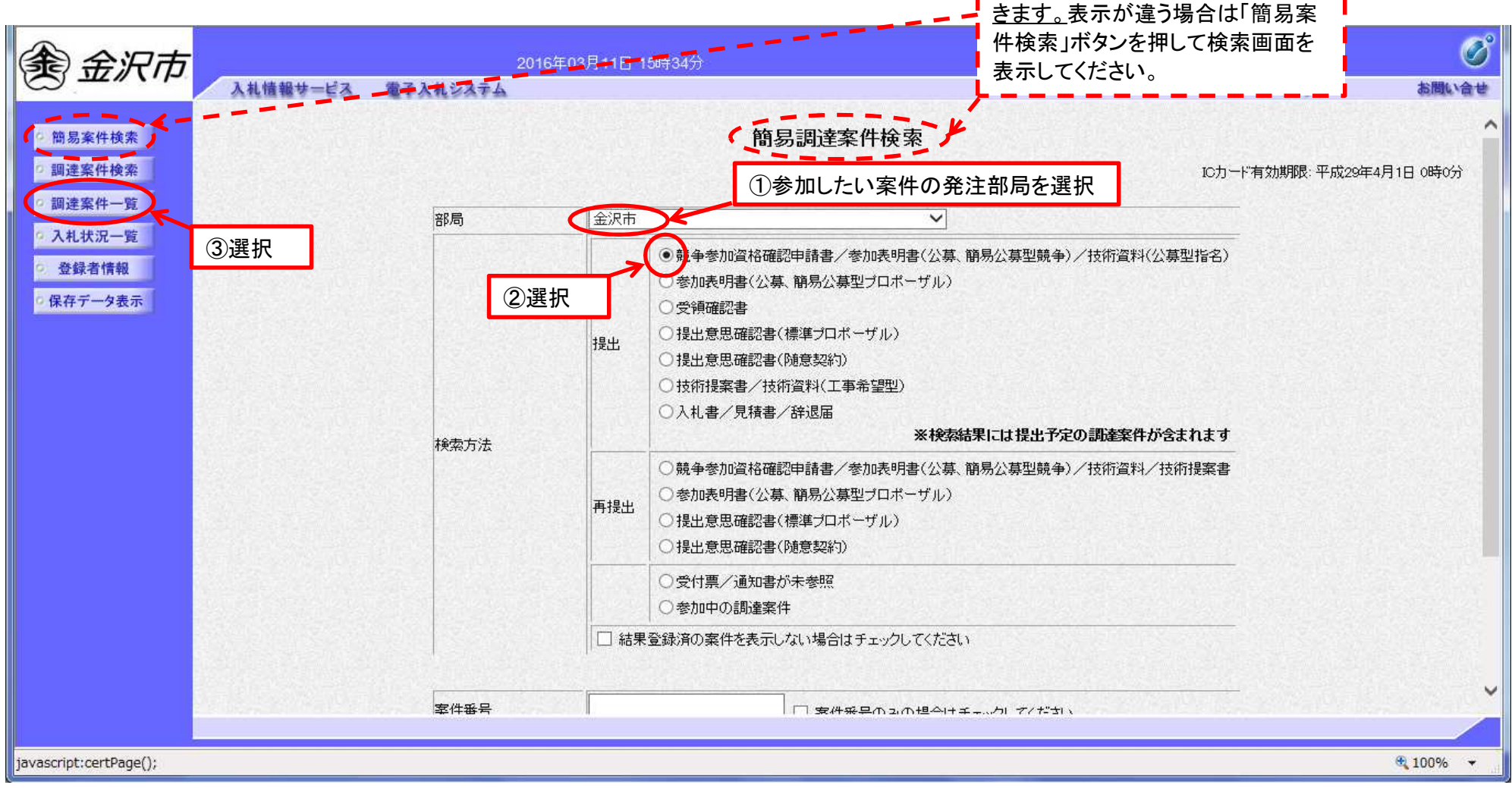

「簡易調達案件検索」と表示されて

いれば公告中の案件が全て検索で

# 2. 調達案件一覧

参加申請が可能となった案件に「提出」ボタンが表示されますので、「提出」ボタンを押して参加申請を行ってください。

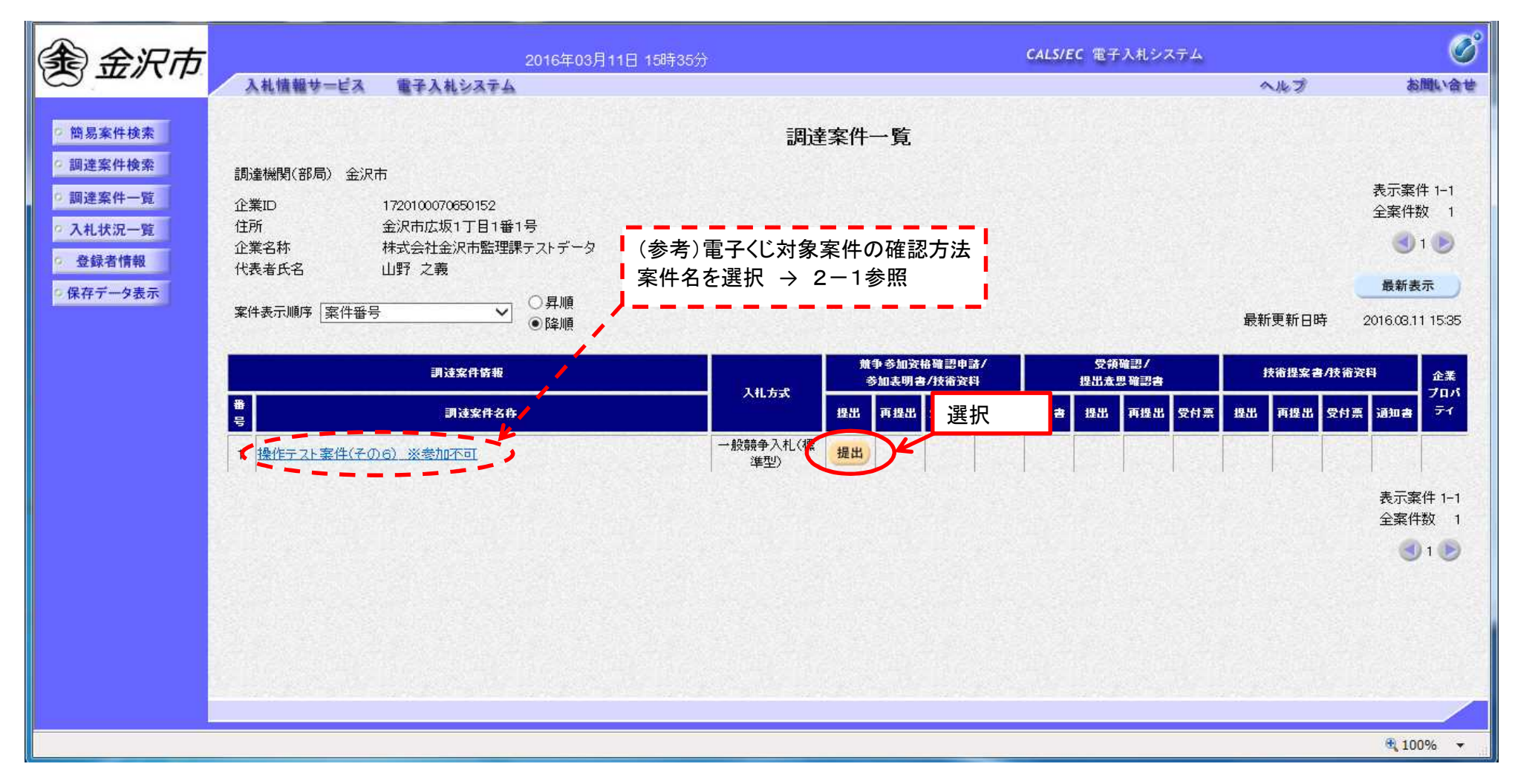

# 2-1. 電子くじ対象案件の確認方法

電子くじが「該当」と表示されます。

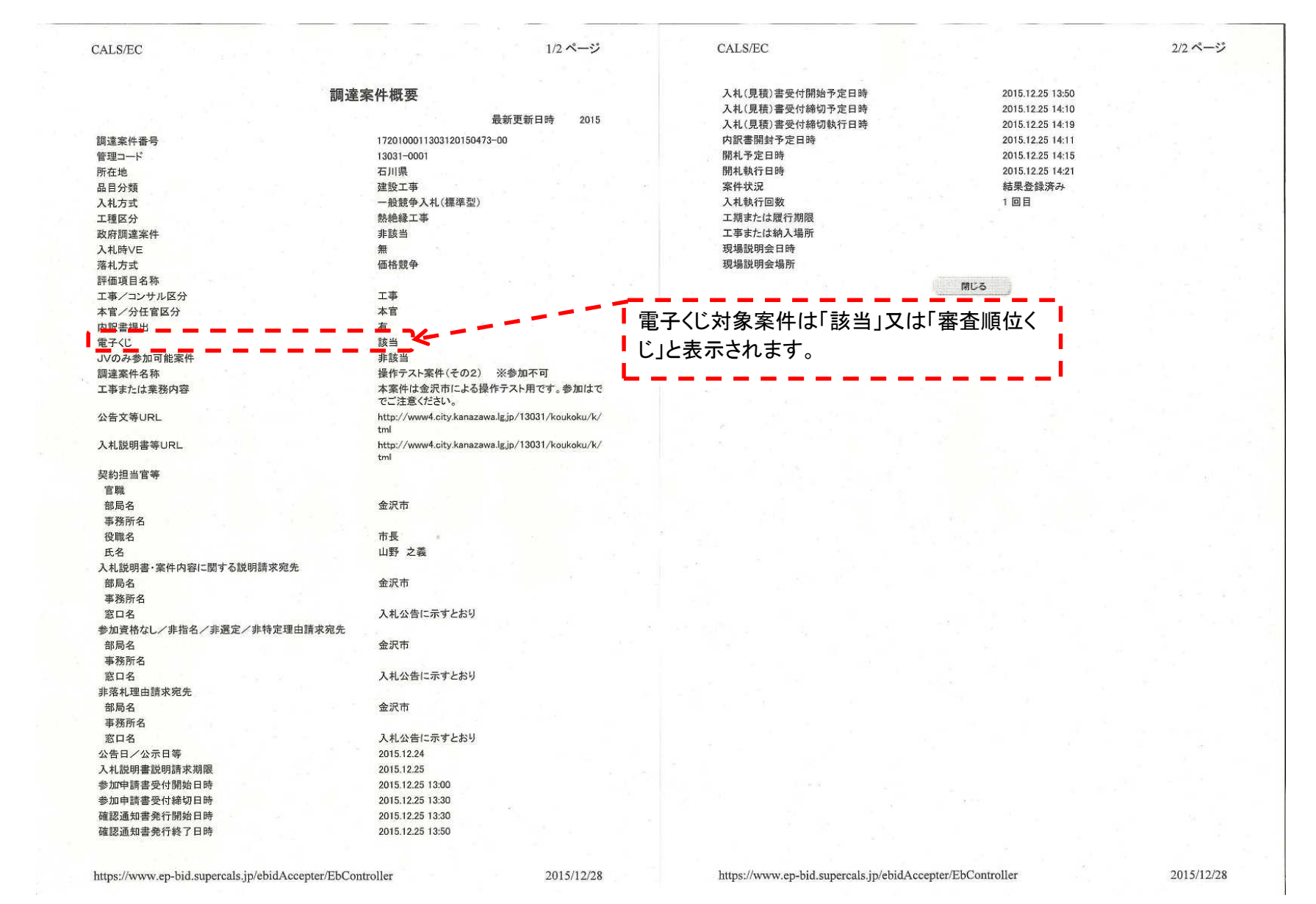

# 3. 競争参加資格確認申請書添付

添付資料として「競争参加確認申請書(Excelファイル)」を添付し、参加手続きを進めてください。

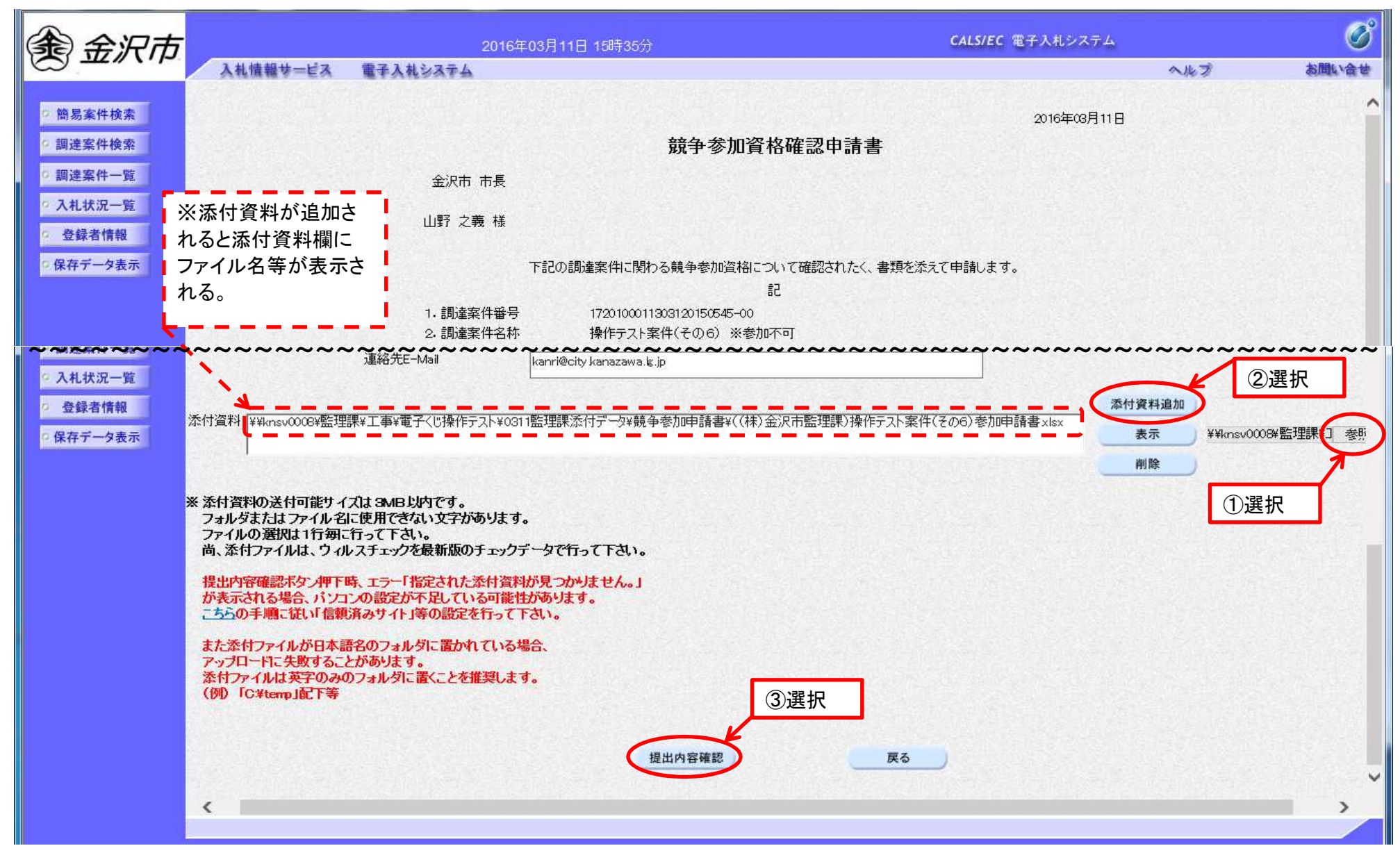

4. 競争参加資格確認申請書提出 競争参加資格確認申請書の内容を確認後、提出してください。

| 金沢市                  |                 | 2016年03月11                                                                                                    | 日 15時38分                                 | CALS/EC 電子入札システム        |             | Ø     |
|----------------------|-----------------|----------------------------------------------------------------------------------------------------|------------------------------------------|-------------------------|-------------|-------|
|                      | 入札情報サービス 電子     | 入札システム                                                                                                    |                                          |                         | へルプ         | お聞い合せ |
| ○ 簡易案件検索<br>○ 調達案件検索 |                 |                                                                                                    | <del>餢</del> 刍 <b>炃加</b> 咨赼碇訒甶 <b></b> 洼 |                         | 2016年03月11日 | î     |
| の調達案件一覧              | 金沢市 市長          |                                                                                                    | 까, 」 2 개, 및 11 박태야 두 11 8                |                         |             |       |
| · 登録者情報              | 山野 之義 様         | 下記の訓                                                                                                    | 剛達案件に関わる競争参加資格について確認されたく、書類を             | 忝えて申請します。               |             |       |
| ○ 保存データ表示            |                 |                                                                                                    | 記                                        |                         |             |       |
|                      |                 | 1.調達案件番号                                                                                                    | 1720100011308120150545-00                |                         |             |       |
| ◎ 調達案件検索             |                 | 2. 調達案件名称<br>3. 履行期限                                                                                                    | 操作テスト案件(その6) ※参加不可                       |                         |             |       |
| 9 調達案件一覧             | (提出者)           |                                                                                                    |                                          |                         |             |       |
| 0入礼状況一覧              |                 | 企業ID                                                                                                    | 1720100070650152                         |                         |             |       |
|                      |                 | 企業名称                                                                                                    | 株式会社金沢市監理課テストデータ                         |                         |             |       |
| 9 登球省情報              |                 | 郵便番号                                                                                                    | 920-0962                                 |                         |             |       |
| ○保存データ表示             |                 | 住所                                                                                                    | 金沢市広坂1丁目1番1号                             |                         |             |       |
|                      |                 | 代表者氏名                                                                                                    | 山野 之義                                    |                         |             |       |
|                      |                 | 代表電話番号                                                                                                    | 076-220-2101                             |                         |             |       |
|                      |                 | 代表FAX番号                                                                                                    | 076-220-2097                             |                         |             |       |
|                      |                 | 部署名                                                                                                    | 総務局                                      |                         |             |       |
|                      |                 | 商号(連絡先名称)                                                                                                    | 総務局監理課                                   |                         |             |       |
|                      |                 | 連絡先氏名                                                                                                    | 監理課工事担当                                  |                         |             |       |
|                      |                 | 連絡先住所                                                                                                    | 石川県金沢市広坂1丁目1番1号                          |                         |             |       |
|                      |                 | 連絡先電話番号                                                                                                    | 076-220-2101                             |                         |             |       |
|                      |                 | 連絡先E-Mail                                                                                                    | kanri@city kanazawa.lg.jp                |                         |             |       |
|                      | 添付資料 [¥¥knsv000 | R¥監理課¥工事¥電子 <u:操作テスト< td=""><td>、¥0311監理課添付型→Q¥競争参加申請書¥((株)会沢市監理</td><td>踝)操作テスト案件(チの6)参加申請書×lsx</td><td></td><td></td></u:操作テスト<> | 、¥0311監理課添付型→Q¥競争参加申請書¥((株)会沢市監理         | 踝)操作テスト案件(チの6)参加申請書×lsx |             |       |
|                      |                 |                                                                                                    |                                          |                         | 表示          |       |
| <b>关</b> 100         |                 |                                                                                                    | 選択                                       |                         |             |       |
| 1 参加中                | 引着を私へ一人で休仔      |                                                                                                    |                                          |                         |             |       |
| たい場                  | 合は印刷してくたさい。     | 1                                                                                                    | 印刷 提出                                    | RA                      |             |       |
|                      |                 |                                                                                                    | 3/2 14                                   |                         |             | ~     |
|                      |                 |                                                                                                    |                                          |                         |             |       |

# 5. 競争参加資格確認申請受信確認通知

競争参加資格確認申請書受信確認通知は後に<u>申請書提出の有無について確認できるもの</u>となりますので必ず印刷し、入札終了時まで保管 ください。

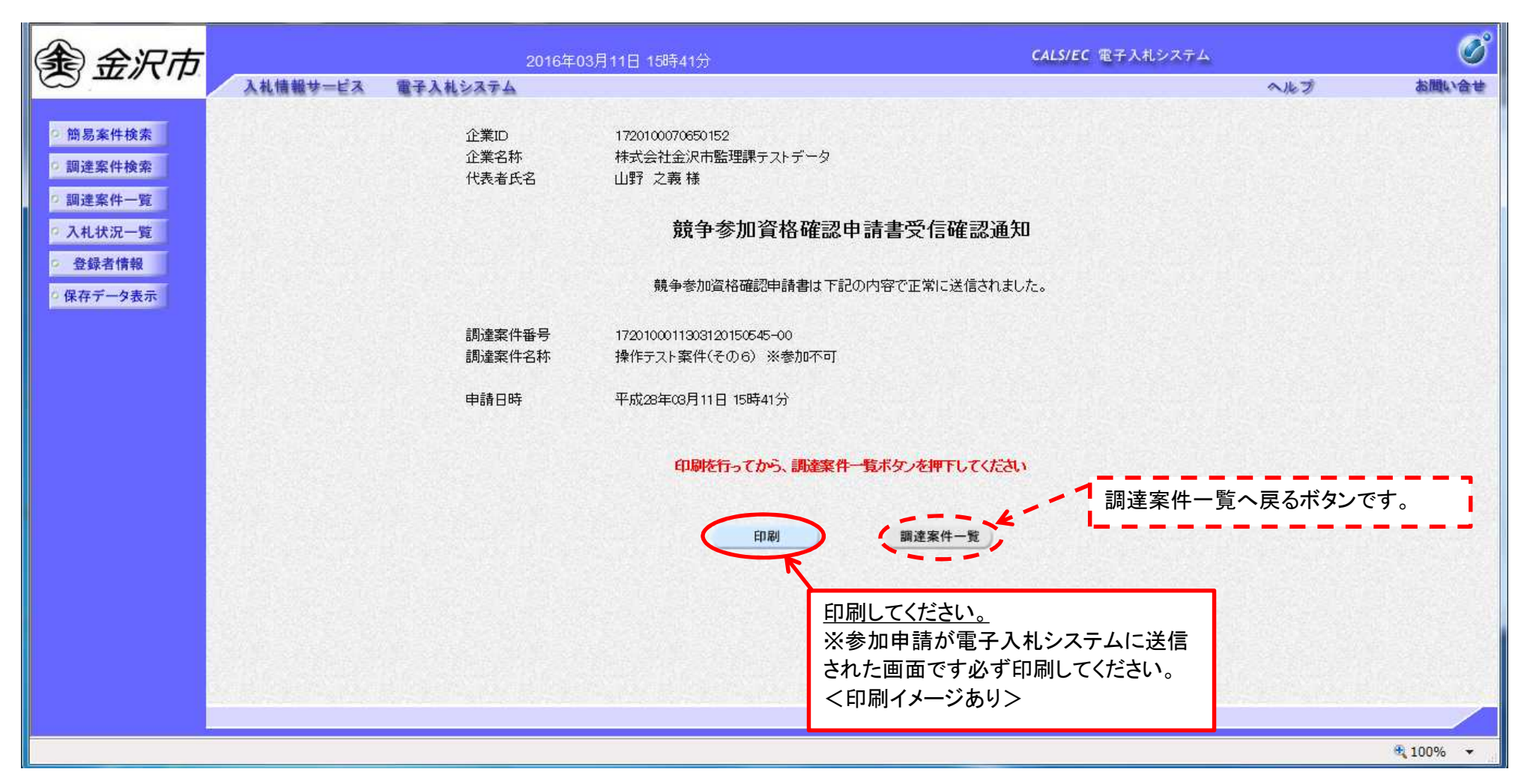

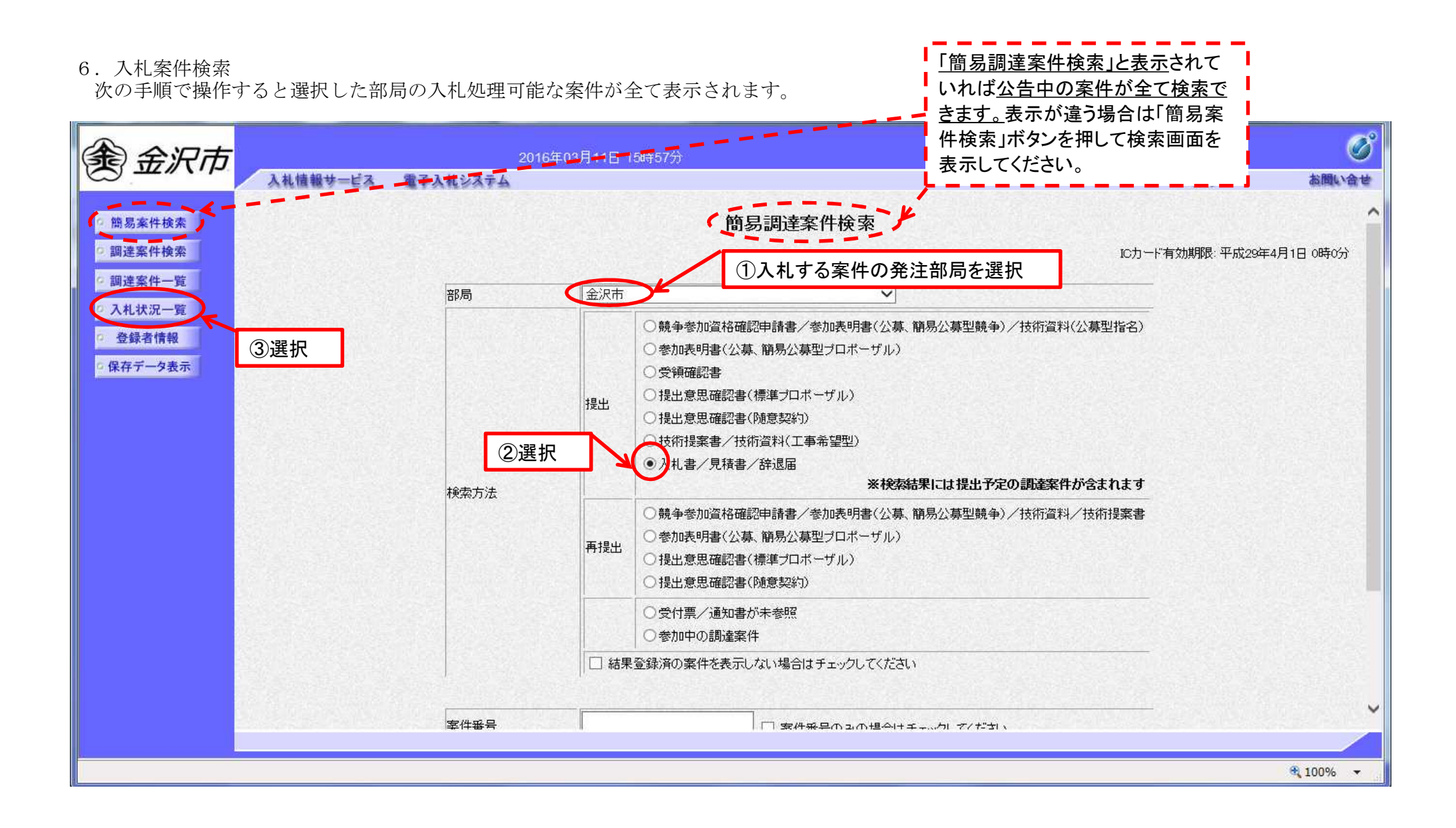

# 7. 入札状況一覧

入札開始日時になると「入札書提出」及び辞退届「提出」ボタンが表示されますので入札の手続きに進んでください。

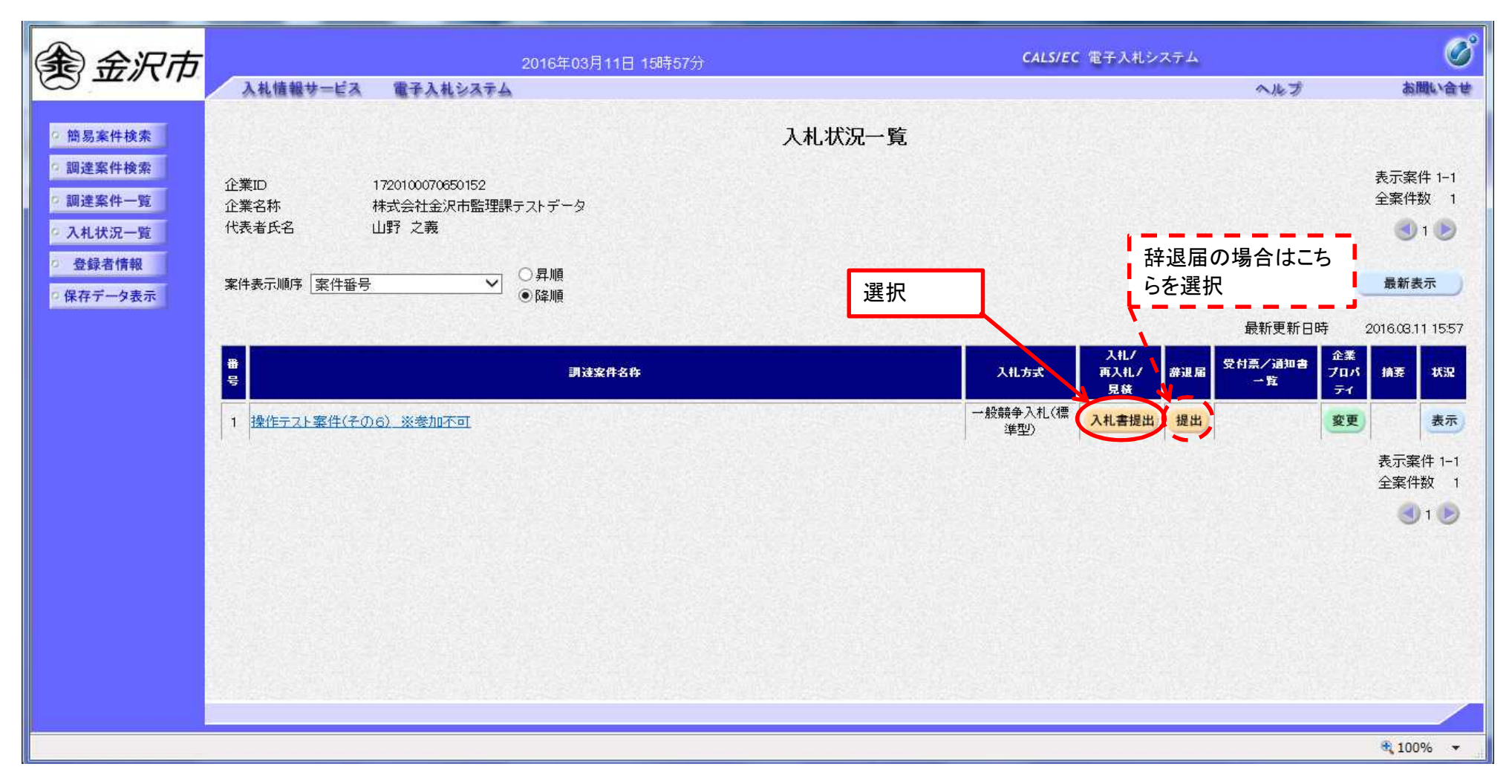

# 8. 入札金額等入力

電子くじ対象案件にはくして番号欄が表示されます。入札金額、くじ番号を入力し、内訳書を添付して提出内容に進んでください。

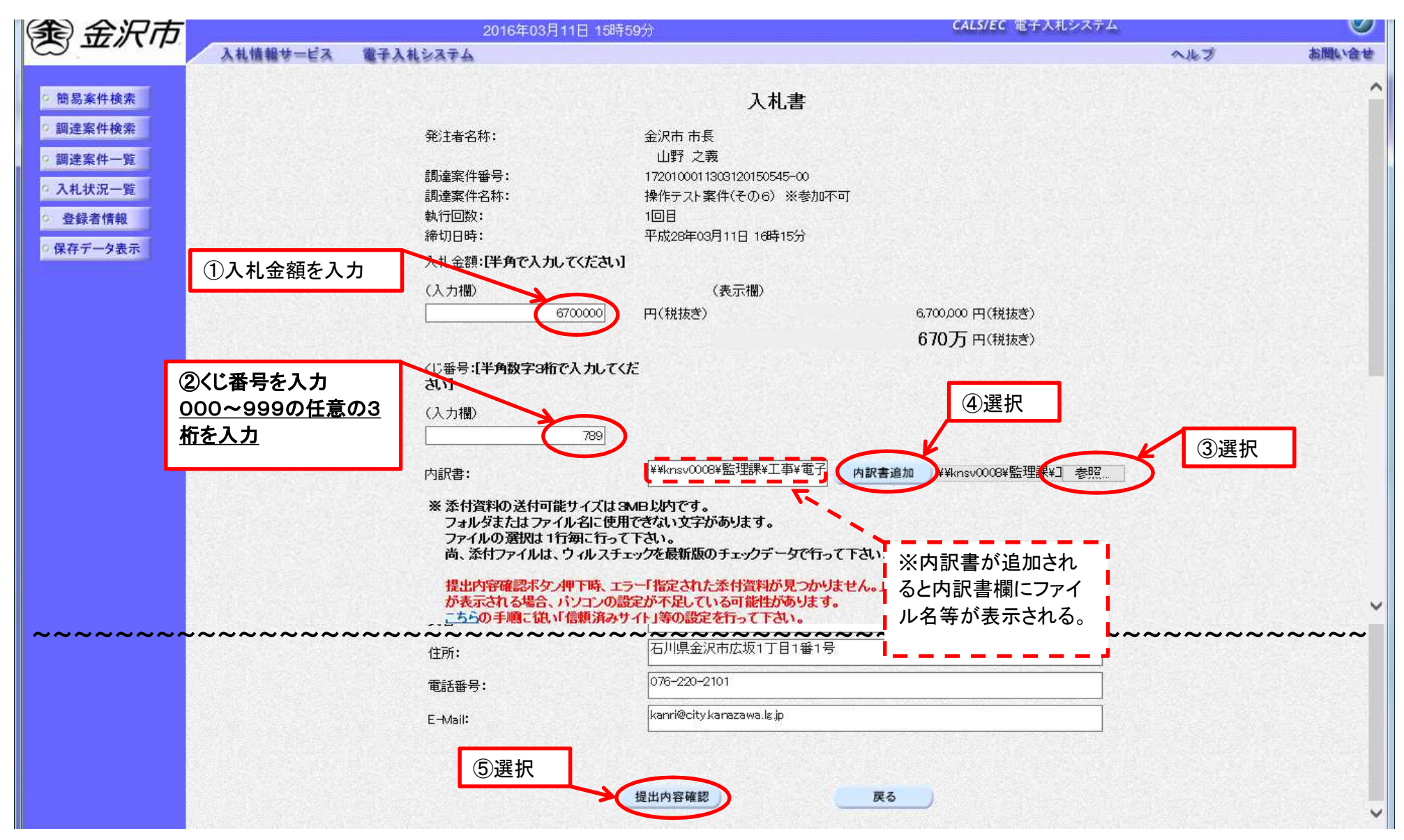

# 9. 入札書提出内容確認

入札書の内容を確認し、入札書を提出してください。<br />
どのような内容で入札したか確認するものになりますので必要に応じて印刷してください。

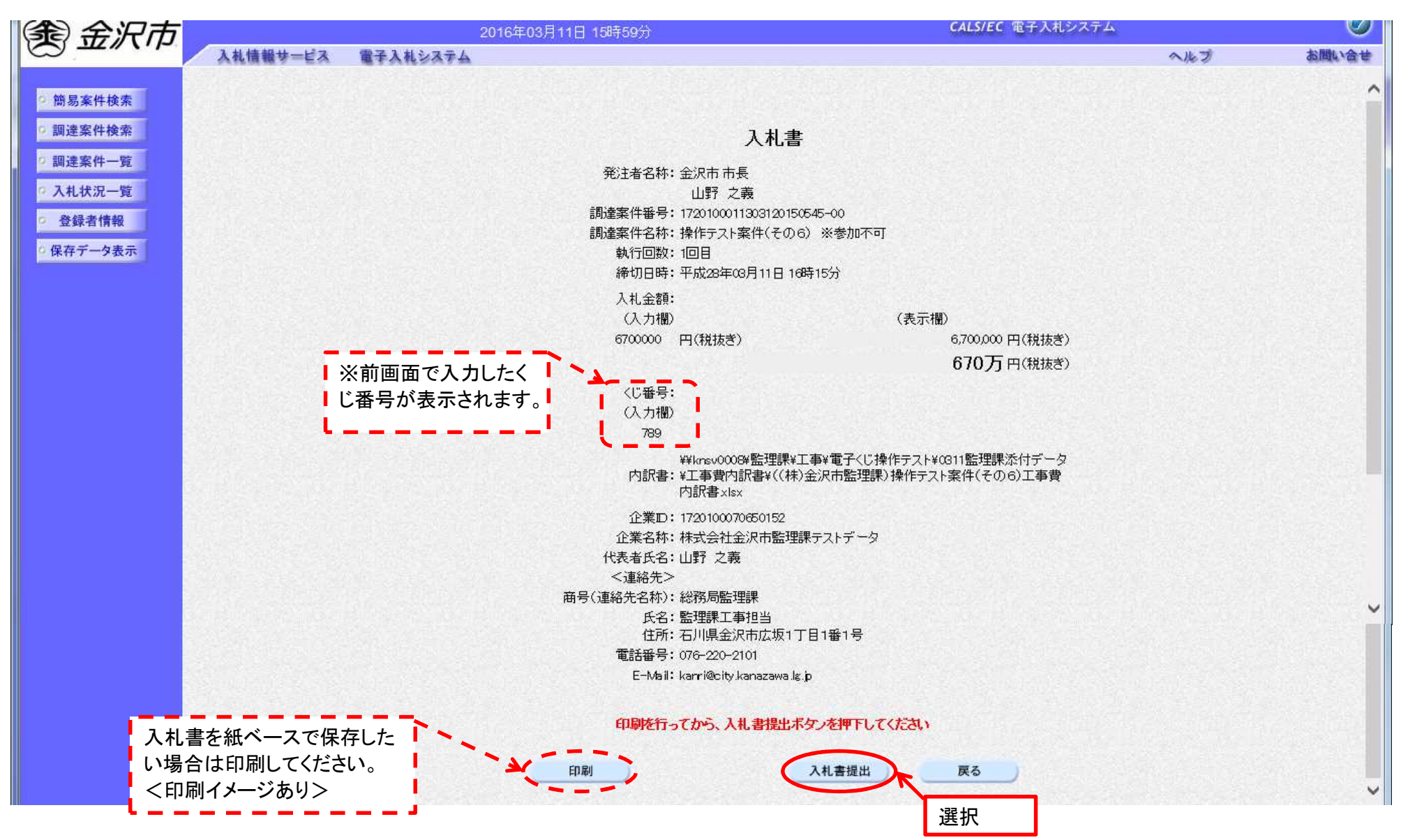

10.入札書受信確認通知 入札書受信確認通知は後に入札書提出の有無について確認できるものとなりますので必要に応じて印刷してください。

| 余金沢市                                                                                                    |          |                                    | 2016年03月11日 16時03分                                                                                                    | CALS/EC                                                                                                    | 電子入札シス                  | 74         | Ø        |
|----------------------------------------------------------------------------------------------------|----------|------------------------------------|----------------------------------------------------------------------------------------------------|----------------------------------------------------------------------------------------------------|-------------------------|------------|----------|
|                                                                                                    | 入札情報サービス | 電子入札システム                           |                                                                                                    |                                                                                                    |                         | へルプ        | お聞い合せ    |
| <ul> <li> 簡易案件検索</li> <li> 調達案件検索</li> <li> 調達案件一覧</li> <li> 入札状況一覧</li> <li> 登録者情報</li> <li> 保存データ表示</li> </ul> | 人机慎報节一ビス | <b>曜₹</b> 入 <b>札</b> シス <b>テ</b> ム | 入<br>発注者名称:<br>調達案件番号:<br>調達案件番号:<br>調達案件名称:<br>執行回数:<br>締切日時:<br>企業名称:<br>公業名称:<br>代表者氏名:<br><連絡先><br>商号(連絡先名称):<br>氏名:<br>住所:<br>電話番号:<br>E-Mail: | 入札書受信確認通知         札書は下記の内容で正常に送信されました。         金沢市 市長         山野 之義         1720100011303120150545-00         操作テスト案件(その6) ※参加不可         1回目         平成28年03月11日 16時15分         1720100070650152         株式会社金沢市監理課テストデータ         山野 之義         総務局監理課         監理課工事担当         石川県金沢市広坂1丁目1番1号         076-220-2101         kanri@city kanazawa.k.jp |                         | ~#3        | 利用い会せ    |
|                                                                                                    |          |                                    | 受信日時:<br>印刷花行<br>印刷                                                                                                    | 平成28年03月11日 16時03分<br>「ってから、入札状況 覧ボタンを押下してください<br>入札書保存 入札状況 一覧                                                                                                    | 入札状                     | 況一覧へ戻るボタンで | す。       |
|                                                                                                    |          |                                    |                                                                                                    | ※入札書が電子入札システムに送信さ<br>面です。必要に応じて印刷してください<br>[入札受付票(手順11)の内容と重複し<br><印刷イメージあり>                                                                                                    | された画<br>。<br>。<br>。ます。] |            | € 100% v |

# 11. 入札書受付票

入札書の受け付けが完了したものです。<u>提出の有無についての確認できるもの</u>であること、また、<u>電子くじとなった場合に使用される確定</u> くじ番号も記載がありますので必ず印刷し、落札決定まで保管ください。

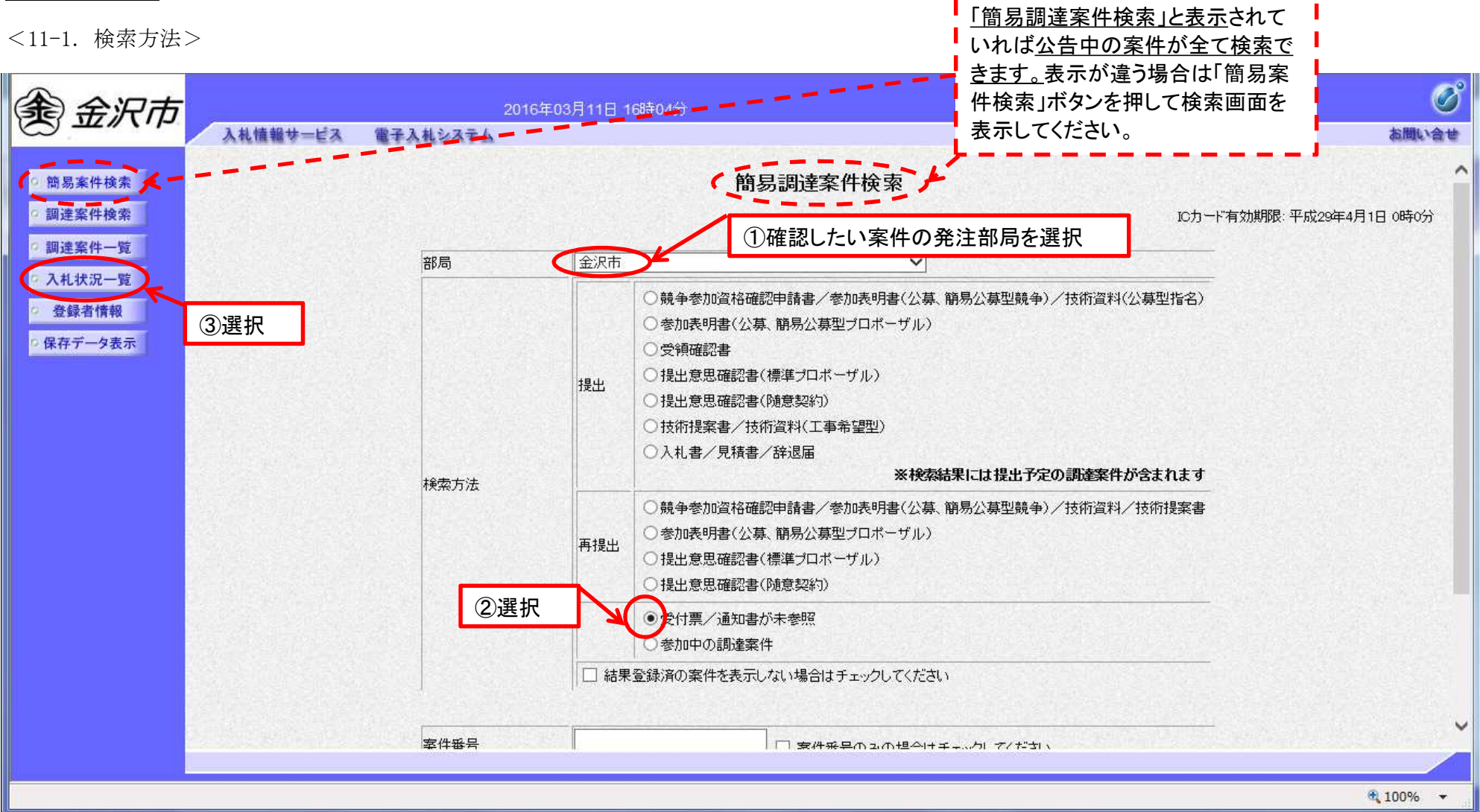

# <11-2. 検索方法>

| 余余沢市                                                                                                    | 2016年03月11日 16時05分                                                                                                    | CALS/EC 電子入札システム                                                                                                    | ø                                   |
|----------------------------------------------------------------------------------------------------|----------------------------------------------------------------------------------------------------|----------------------------------------------------------------------------------------------------|-------------------------------------|
|                                                                                                    | 入札情報サービス 電子入札システム                                                                                                    | へルプ                                                                                                    | お聞い合せ                               |
| <ul> <li>・ 簡易案件検索</li> <li>・ 調達案件検索</li> <li>・ 調達案件一覧</li> <li>・ 入札状況一覧</li> <li>・ 登録者情報</li> <li>・ 保存データ表示</li> </ul> | 企業ID       1720100070650152         企業名称       株式会社金沢市監理課テストデータ         代表者氏名       山野 之義         案件表示順序       案件番号         ② 昇順         ③ 降順 | 選択                                                                                                    | 表示案件 1-4<br>全案件数 4<br>④ 1 ●<br>最新表示 |
|                                                                                                    | <ul> <li>         ・・・・・・・・・・・・・・・・・・・・・・・・・・・・・</li></ul>                                                                                     | 入札/         入札/         産業         空付票/通知書         企業           入札方式         再入札/         産湯         空付票/通知書         企業           一般競争入札(標         表示         変更 | 1<br>捕要 状況<br>表示                    |
|                                                                                                    | 2 操作案件テスト(その5) ※参加不可                                                                                                    | 学型/         未参照有り           一般競争入札(標<br>進切)         表示<br>変更                                                                                                    | 表示                                  |

# <11-3. 検索方法>

| 余余元                                                              |                  | 2016年03月11日 16時 | 05分                           |                  | CALS/EC 電子 | 入札システム |     | Ø     |
|------------------------------------------------------------------|------------------|-----------------|-------------------------------|------------------|------------|--------|-----|-------|
|                                                                  | 入札情報サービス 電子入札システ | 4               | 1.41.44.c                     | 選択               |            |        | へルプ | お問い合せ |
| 9 間易業件検索<br>9 調達案件検索                                             | 載行               | 回数 通知書名         | 入礼 <b>扒</b> 沅<br><sup>8</sup> | 通知書一覧<br>通知書発行日付 | 通知書表示      | 通知書確認  |     |       |
| <ul> <li>回達案件一覧</li> <li>入札状況一覧</li> </ul>                       |                  | 1 入札書受付票        | 平成28年                         | ₽03月11日(金)16時03分 | 表示         | 未参照    |     |       |
| <ul> <li>         ・登録者情報         ・         ・         ・</li></ul> |                  |                 |                               | 戻る               |            |        |     |       |

# <11-4. 入札書受付票表示・印刷>

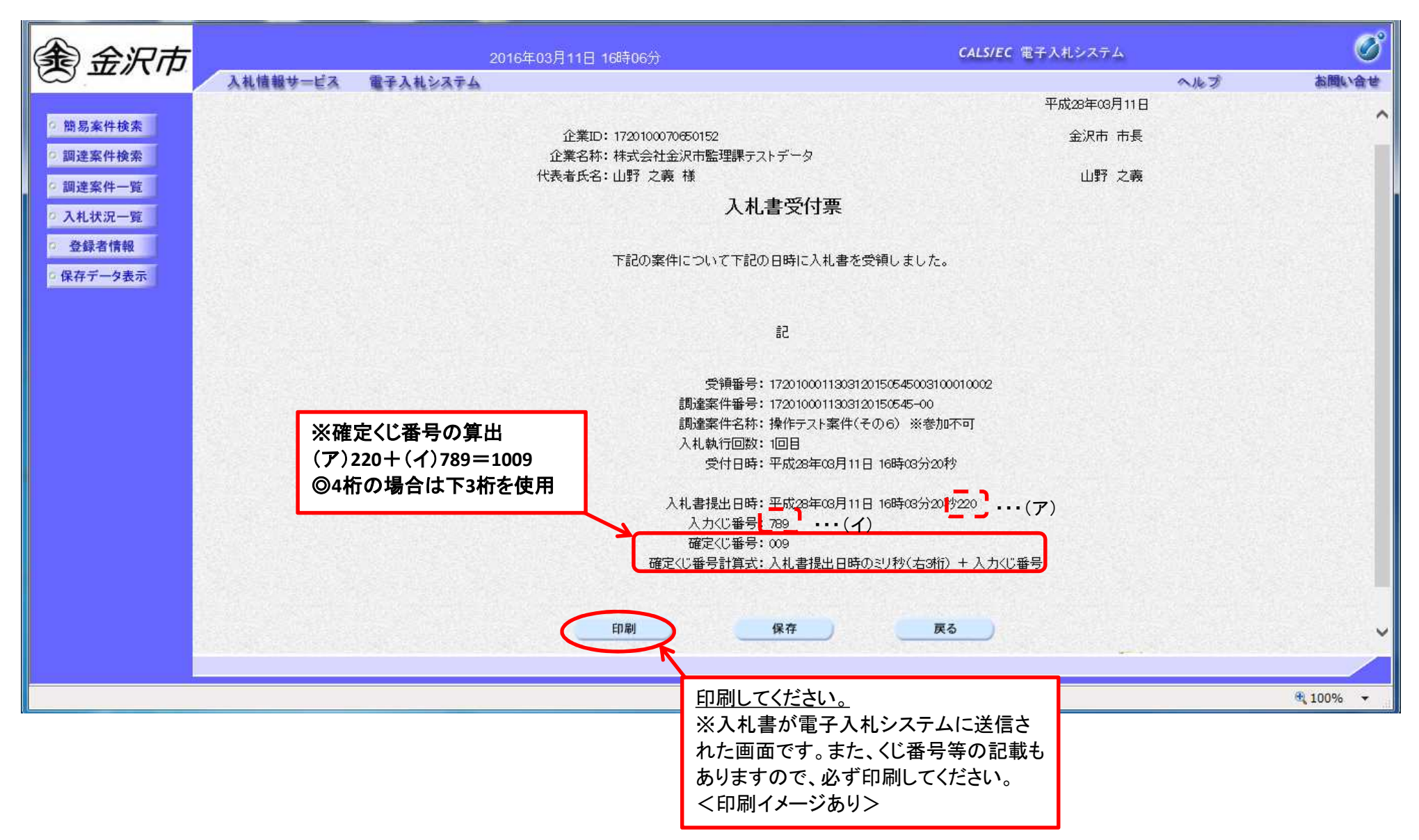

### 12. 落札決定通知書

落札決定後に通知が閲覧可能になります。検索方法は手順11の方法と同様です。<印刷イメージあり>

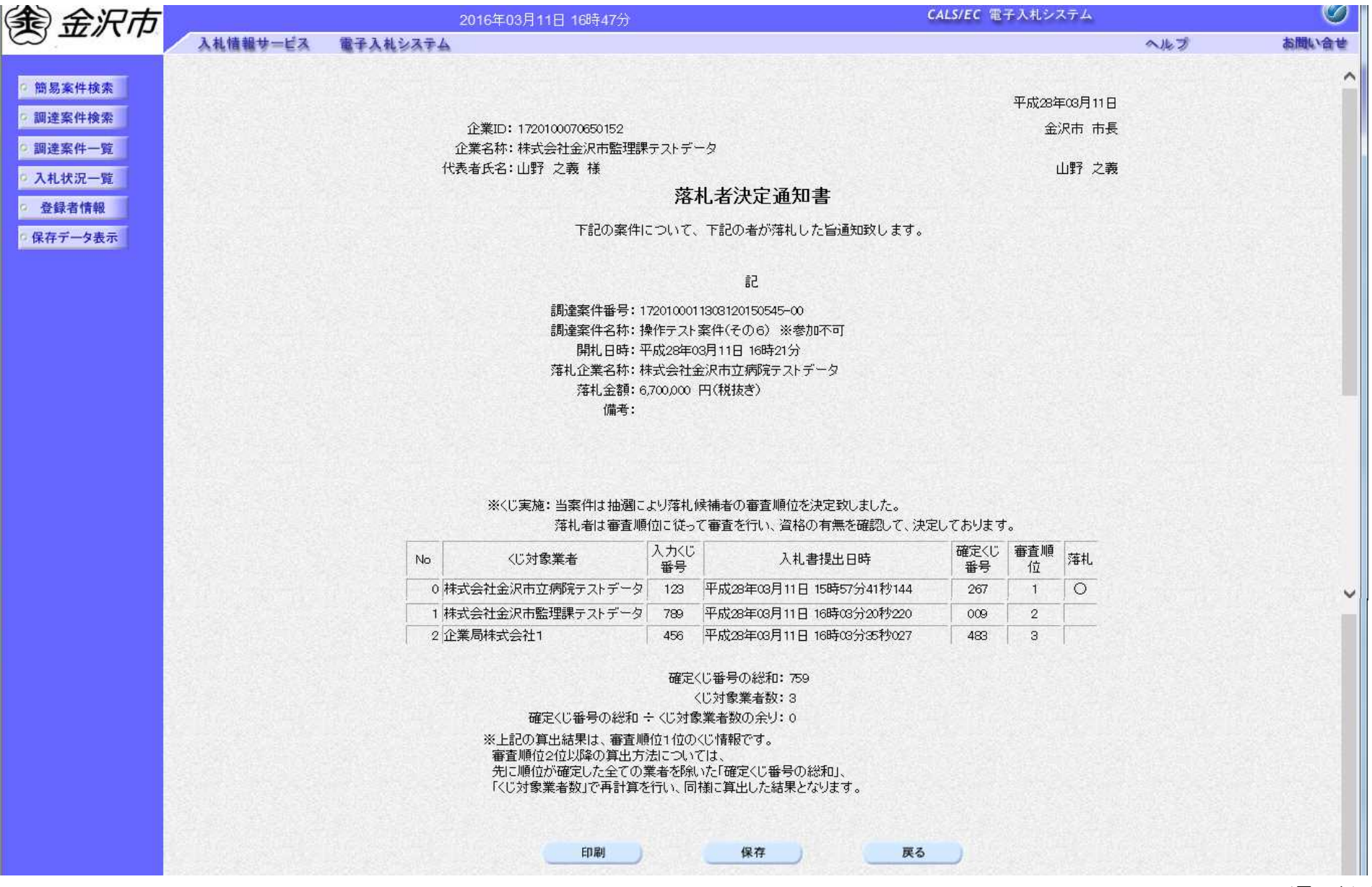

<手順5>

パーページ

<手順9>

ŝ

入礼書 発注者名称: 金沢市 市長 山野 之義 調達案件番号: 1720100011303120150545-00

副産来庁官は、1/201000110001200000 00 調達案件名称:操作テスト案件(その6) ※参加不可 社合回撃・10日

執行回数: 1回目 締切日時: 平成28年03月11日 16時15分

競争参加資格確認申請書は下記の内容で正常に送信されました。

操作テスト案件(その6) ※参加不可

調達案件番号 調達案件名称 平成28年03月11日 15時41分

申請日時

1720100011303120150545-00

競争参加資格確認申請書受信確認通知

株式会社金沢市監理課テストデータ 山野 之義 様

企業名称 代表者氏名

企業ID

1720100070650152

入札金額: 6,700,000 円(税抜き)

00L 0 H 31/

くじ番号: 789

¥4kmsv00084監理課头工事¥電子くじ換作テスト¥0311監理課添付データ 内訳書: ¥工事費内訳書¥((株)金沢市監理課)操作テスト案件(その6)工事費 内訳書:x1sx

企業ID:1720100070650152 企業名称:株式会社金沢市監理課テストデータ

代表者氏名: 山野 之義

<連絡先> 商号(連絡先名称):総務局監理課

与(連絡充名称): 総務同覧理課 氏名: 監理課工事担当

いて、血でないすがにし せ所、石川県金沢市広坂1丁目1番1号 電話番号、076-220-2101 E-Mall: kanri@city.kanazawa.lg.jp

https://www.ep-bid.supercals.jp/ebidAccepter/ebidmlit/jsp/common/headerMenuAcce... 2016/03/11

https://www.ep-bid.supercals.jp/ebidAccepter/ebidmlit/jsp/common/headerMenuAcce... 2016/03/11

バーペーパ

<手順10>

入札書受信確認通知

入礼書は下記の内容で正常に送信されました。 操作テスト案件(その6) ※参加不可 株式会社金沢市監理課テストデータ 1720100011303120150545-00 平成28年03月11日 16時15分 1720100070650152 金沢市 市長 山野 之義 山野 之義 

> 調達案件番号: 調達案件名称:

執行回数: 篩切日時:

発注者名称:

石川県金沢市広坂1丁目1番1号 平成28年03月11日 16時03分 kanri@city.kanazawa.lgjp 監理課工事担当 総務局監理課 076-220-2101

商号(連絡先名称):

氏名: 住所: 電話番号: 受信日時: E-Mail:

企業ID: 企業名琴: (法書氏名: <連絡氏名:

1/1 ページ

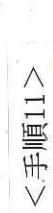

企業ID:1720100070650152 企業名称:株式会社金沢市監理課テストデータ 代表者氏名:山野 之義 様

入札書受付票

下記の案件について下記の日時に入札書を受領しました。

멶

受領番号:1720100011303120150545003100010002 調達案件番号:1720100011303120150545-00 調達案件名称:操作テスト案件(その6) ※参加不可 受付日時:平成28年03月11日 16時03分20秒 入礼執行回数:1回目

確定くじ番号計算式:入札書提出日時のミリ秒(右3桁) + 入力くじ番号 入礼書提出日時:平成28年03月11日 16時03分20秒220 確定くじ番号:009 入力くじ番号:789

1/1 ページ

平成28年03月11日

金沢市 市長

山野 之義

https://www.ep-bid.supercals.jp/ebidAccepter/ebidmlit/jsp/common/headerMenuAcce... 2016/03/11

https://www.ep-bid.supercals.jp/ebidAccepter/ebidmlit/jsp/common/headerMenuAcce... 2016/03/11

<手順12>

1/1 ページ

企業ID: 1720100070650152 企業名称: 株式会社金沢市監理課子ストデータ 代表者氏名: 山野 之蔵 様

÷ J

平成28年03月11日 金沢市 市長

山野 之義

# 落札者決定通知書

下記の案件について、下記の者が落れした旨通知致します。

調達案件番号:1720100011303120150545-00 調達案件名称:操作ラスト案件(その6)、※参加不可 開払日時:平成28年63月11日 16時21分 落扎企業名称:株式会社金沢市立病院テストテータ 落札金額:6,700,000 円(税抜き) 備考:

# ※くじ実施:当案件は抽選により落れ候補者の審査順位を決定致しました。

| No | へご対象業者           | 入力へじ<br>御号 | 入札書提出日時                  | 確定へつと見て | 権恒位 | 発 |
|----|------------------|------------|--------------------------|---------|-----|---|
| 0  | 株式会社金沢市立病院テストデータ | 123        | 平成28年03月11日 15時57分41秒144 | 267     | -   | 0 |
| -  | 株式会社金沢市監理課テストデータ | 789        | 平成28年03月11日 16時03分20秒220 | 600     | 2   |   |
| 2  | 企業局株式会社1         | 456        | 平成28年03月11日 16時03分35秒027 | 483     | 9   |   |

確定くじ番号の総和: 759 くじ対象業者数: 3

、2029年ままで、 確定くじ番号の総和 ÷くじ対象業者数の余り:0 林里は 東本幅は14のくに情報です。

※上記の算出結果は、審査順位1位のくじ情報です。 審査順位2位以降の算出方法については、 先に順位が確定した全ての業者を除いた「確定くじ番号の総和」、 「くじ対象業者数」で再計算を行い、同様に算出した結果となります。 https://www.ep-bid.supercals.jp/ebidAccepter/ebidmlit/jsp/common/headerMenuAcce... 2016/03/11